Để dung phần mềm tham gia cuộc họp thì cần đảm bảo có đầy đủ 2 yêu cầu như sau:

- 1. <u>Phải có tài khoản đăng nhập vào Polycom</u>
- Máy tính phải được cài đặt phần mềm "Polycom RealPresence Desktop" (có thể download từ trang web

https://support.polycom.com/content/support/north-

america/usa/en/support/video/realpresence-desktop/realpresence-desktop.html

|   | Current Releases                                    | Previous Releases                                  | Documentation   |                   |                         |                              |  |
|---|-----------------------------------------------------|----------------------------------------------------|-----------------|-------------------|-------------------------|------------------------------|--|
|   | Product Name                                        |                                                    |                 | Software Download | Release Notes           | Release Date                 |  |
| < | RealPresence Desktop f                              | or Windows (Individual Insta                       | lation) 3.11.3  | <b>≵</b> 19 MB    | 🗲 📑 Release Notes (PDF) | Apr 23, 2021                 |  |
|   | RealPresence Desktop f<br>Manager deployment pa     | or Windows (RealPresence F<br>ickage) 3.11.3       | lesource        | 📩 18 MB           | 🖺 Release Notes (PDF)   | Apr 23, 2021                 |  |
|   | RealPresence Desktop f<br>(Administrator use only - | or Windows Centralized Dist<br>user Space) 3.11.3  | ribution        | 📩 17 MB           | 📓 Release Notes (PDF)   | Apr 23, 2021                 |  |
|   | RealPresence Desktop f<br>(Administrator use only - | or Windows Centralized Dist<br>Admin Space) 3.11.3 | ribution        | 📩 17 MB           | 📓 Release Notes (PDF)   | Apr 23, 2021<br>Apr 23, 2021 |  |
|   | RealPresence Desktop f                              | or Mac OSX (Individual Insta                       | llation) 3.11.3 | 📩 22 MB           | 📕 Release Notes (PDF)   |                              |  |
|   | RealPresence Desktop f<br>deployment package) 3.    | or Mac (RealPresence Resou<br>11.3                 | irce Manager    | 📩 22 MB           | 📓 Release Notes (PDF)   | Apr 23, 2021                 |  |

Tùy thuộc vào hệ điều hành của máy tính mà chọn file download phù hợp.

- Sau khi download xong thì chúng ta tiến hành cài đặt bình thường.
- Khi cài đặt xong thì chúng ta khởi động ứng dụng lên và tiến hành các bước cài đặt cơ bản

| Polycom RealPresence Desktop |            |                                                                                                    | - 🗆 × |
|------------------------------|------------|----------------------------------------------------------------------------------------------------|-------|
|                              | Login      |                                                                                                    | r     |
|                              | Enterprise | Enter your email address, server address, and sign-in credentials. Your systems administrator will configure many of the settings for you | r<br> |
|                              | Individual |                                                                                                    | -     |
|                              |            |                                                                                                    |       |
|                              |            |                                                                                                    |       |
|                              |            |                                                                                                    |       |
|                              |            |                                                                                                    | :     |
|                              |            |                                                                                                    |       |
|                              |            |                                                                                                    |       |
|                              |            | Enter                                                                                                    |       |

Tại màn hình trên ta chọn mode "Enterprise".

Sau đó đăng nhập email của người dung (thông tin này được tạo trên Server quản lý tài khoản của Polycom)

## Nhấn Next để tiếp tục cài đặt.

| Polycom RealPresence Desktop |                    |                 |      | – 🗆 × |
|------------------------------|--------------------|-----------------|------|-------|
|                              | Enterprise Sign-In |                 |      |       |
|                              |                    |                 |      |       |
|                              |                    |                 |      |       |
|                              |                    |                 |      |       |
|                              |                    |                 |      |       |
|                              | Email: dungpkt     | /2007@gmail.com |      |       |
|                              |                    |                 |      |       |
|                              |                    |                 |      |       |
|                              |                    |                 |      |       |
|                              |                    |                 |      |       |
|                              | Cancel             |                 | Next |       |

- Bước này chúng ta nhập thông tin địa chỉ MCU Polycom là 113.163.202.124
- Nhấn Next để tiếp tục

-

| Polycom RealPresence Desktop |                    |                         |      | – 🗆 × |
|------------------------------|--------------------|-------------------------|------|-------|
|                              | Enterprise Sign-In |                         |      |       |
|                              |                    |                         |      |       |
|                              |                    |                         |      |       |
|                              |                    |                         |      |       |
|                              |                    |                         |      |       |
|                              |                    |                         |      |       |
|                              |                    |                         |      |       |
|                              |                    | Server: 113.163.202.124 |      |       |
|                              |                    |                         |      |       |
|                              |                    |                         |      |       |
|                              |                    |                         |      |       |
|                              |                    |                         |      |       |
|                              |                    |                         |      |       |
|                              | Cancel             |                         | Next |       |
|                              |                    |                         |      |       |

Tại màn hình tiếp theo ta nhập username và password đã được cung cấp

Sau đó chọn Sign in để đăng nhập vào hệ thống Polycom (đảm bảo máy tính đang sử dụng được Internet và kết nối được đến địa chỉ IP của MCU Polycom)

|                      |                                                                | – 🗆 ×                                                                                                    |
|----------------------|----------------------------------------------------------------|----------------------------------------------------------------------------------------------------|
| Enterprise Sign-In   |                                                                |                                                                                                    |
| Lincolphilo olgin in |                                                                |                                                                                                    |
|                      |                                                                |                                                                                                    |
|                      |                                                                |                                                                                                    |
|                      |                                                                |                                                                                                    |
|                      |                                                                |                                                                                                    |
| Sign in using        | g network login credentials (QUANTRI\Adminis                   |                                                                                                    |
| User Name:           | 55555                                                          |                                                                                                    |
| Deserved             |                                                                |                                                                                                    |
| Password:            |                                                                |                                                                                                    |
|                      | ✓ Remember password                                            |                                                                                                    |
|                      |                                                                |                                                                                                    |
|                      |                                                                |                                                                                                    |
|                      |                                                                |                                                                                                    |
|                      |                                                                |                                                                                                    |
| Back                 | Sign In                                                        |                                                                                                    |
|                      | Enterprise Sign-In<br>Sign in using<br>User Name:<br>Password: | Enterprise Sign-In  Sign in using network login credentials (QUANTRI\Adminis User Name: 55555 Password: ••••••• Remember password Remember password Sign In |

- Sau khi đăng nhập thành công ứng dụng sẽ có giao diện như bên dưới

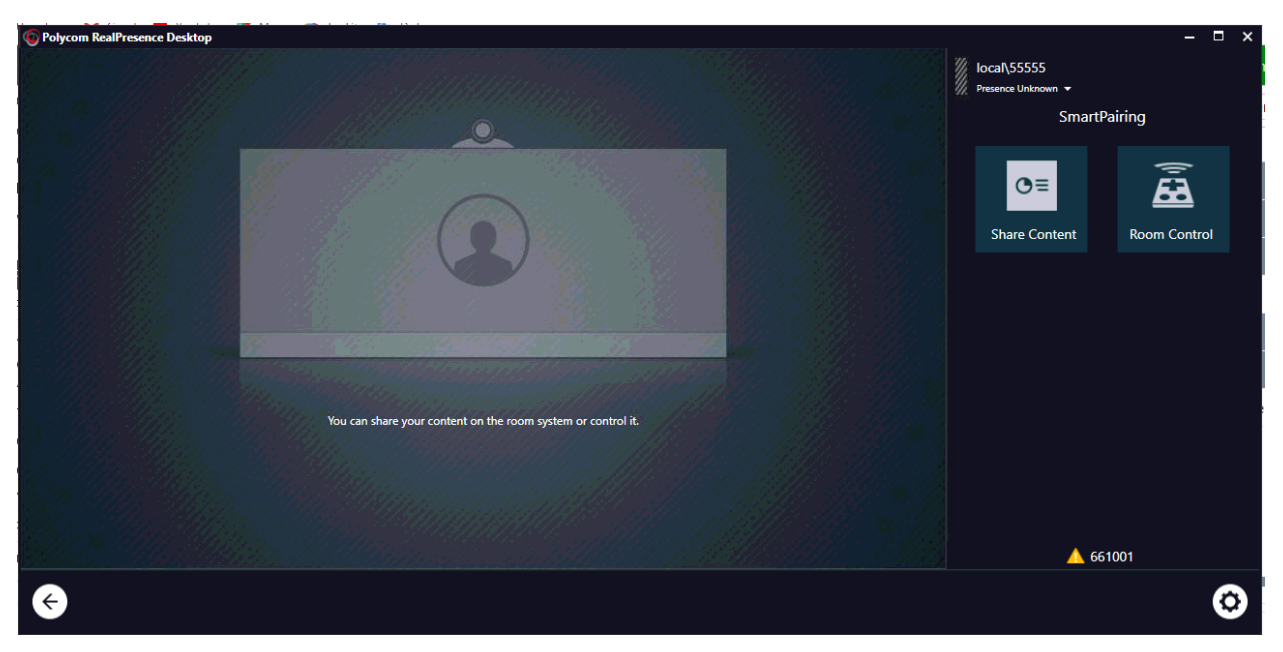

- Click chuột vào hình <- tại góc trái bên dưới màn hình để chuyển sang kiểu màn hình kết nối

| Polycom RealPresence Desktop |              | 53              | ^ | - 0 × |
|------------------------------|--------------|-----------------|---|-------|
|                              |              |                 |   |       |
|                              |              |                 |   |       |
|                              |              |                 |   |       |
|                              |              |                 |   |       |
|                              |              |                 |   |       |
|                              |              |                 |   |       |
|                              |              |                 |   |       |
|                              |              |                 |   |       |
|                              |              |                 |   |       |
|                              |              |                 |   |       |
|                              | Place a Call | Connect to Room |   |       |
|                              |              |                 |   |       |
|                              |              |                 |   |       |
|                              |              |                 |   |       |
|                              |              |                 |   |       |
|                              |              |                 |   |       |
|                              |              |                 |   | e     |
| <b>A</b>                     |              |                 |   | 6     |
|                              |              |                 |   |       |

- Từ đây tiếp tục click vào biểu tượng "Place a Call" để gọi vào phòng họp
- Cách để gọi vào Room như sau: 113.163.202.124##91 + ID Room
   Ví dụ: Chúng ta sẽ kết nối vào phòng họp là 918989, cách thức gọi sẽ như sau
   113.163.202.124##918989

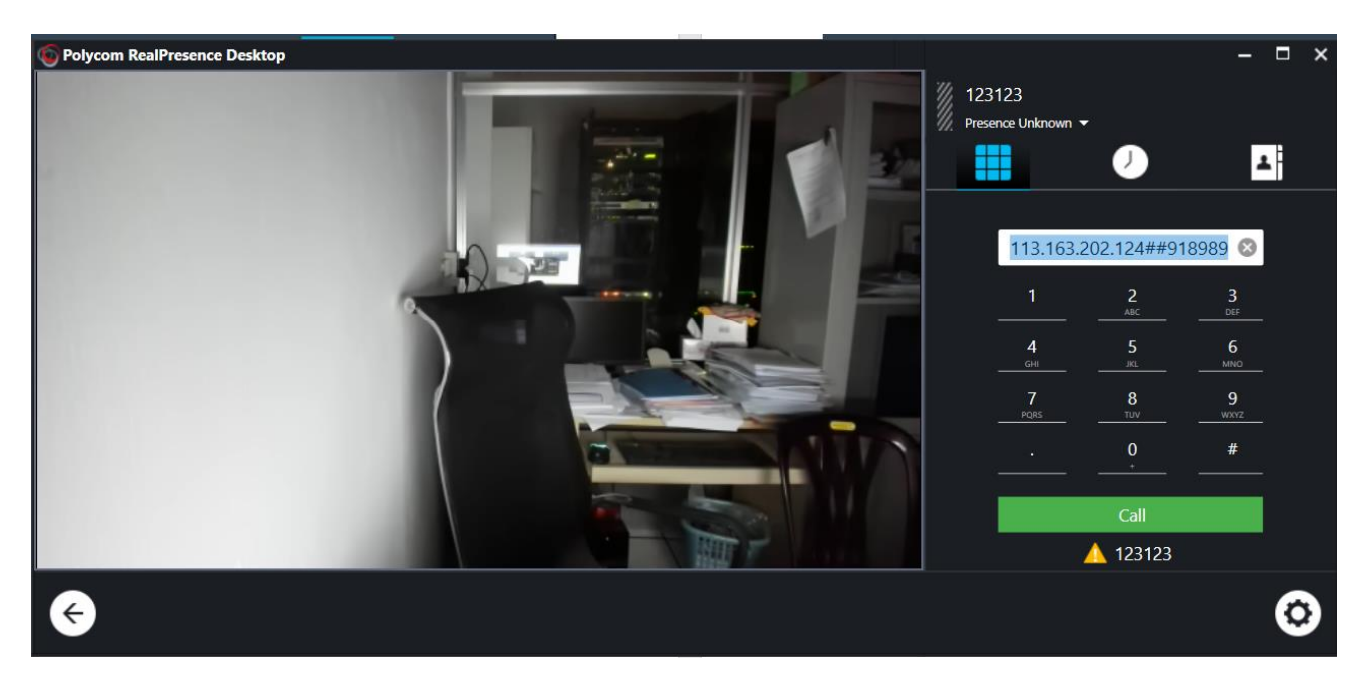

Điền dãy số như hình

Nhấn Call để kết nối

Khi kết nối thành công, hệ thống sẽ yêu cầu ta nhập password

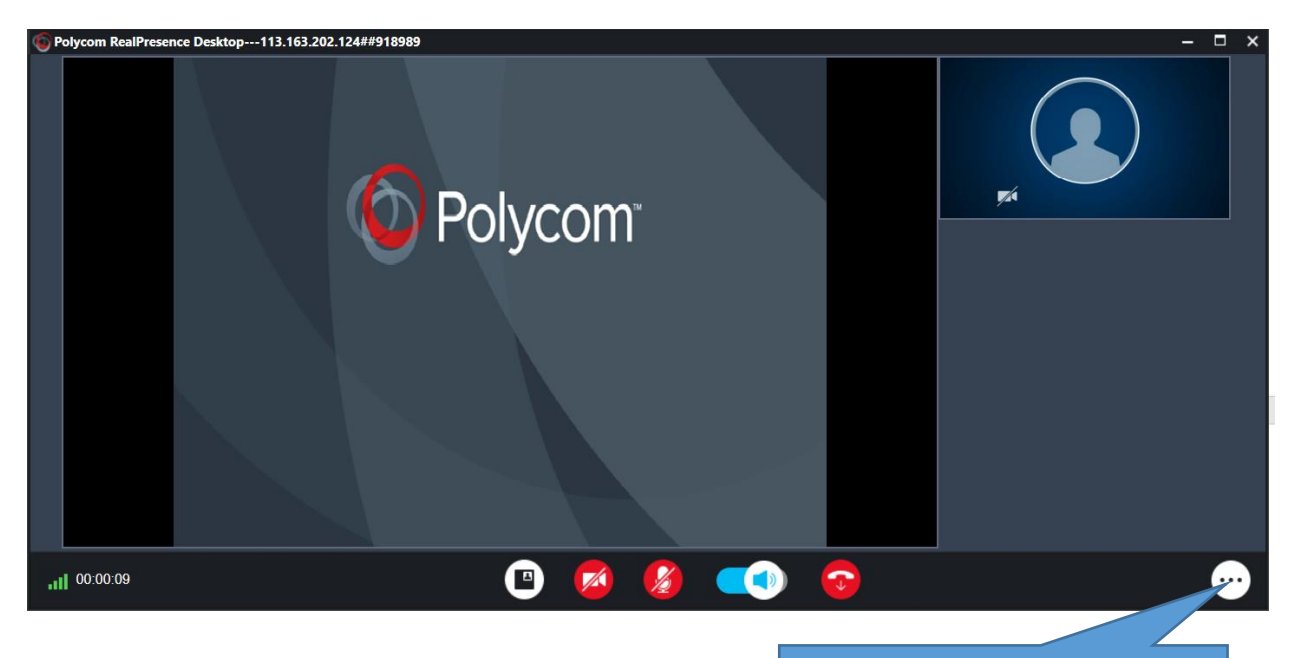

Nhấp vào đây để nhập pass

| Dolycom RealPi | resence Desktop1 | 13.163.202.124##918989                         |          |  |   |            |        |       |   | - 🗆 ×    |
|----------------|------------------|------------------------------------------------|----------|--|---|------------|--------|-------|---|----------|
|                |                  |                                                |          |  |   |            | Keypad |       |   | $\odot$  |
|                |                  |                                                | Dung PK  |  | 6 |            |        | 1080# |   |          |
|                | нор бао          | thang /                                        | ,<br>pri |  |   |            | 1      | 2     | 3 |          |
|                | Duration: p      | permanent                                      |          |  |   |            | 4      | 5     | 6 | <b>Q</b> |
|                | Dung PK          | Video participants: 1<br>Audio participants: 0 |          |  |   |            | 7      | 8     | 9 | 0        |
|                |                  |                                                |          |  |   |            |        | 0     | # | 0=       |
|                |                  |                                                |          |  |   |            |        |       |   |          |
|                |                  |                                                |          |  |   |            |        |       |   |          |
|                |                  |                                                |          |  |   |            |        |       |   |          |
|                |                  |                                                | •        |  |   | $\bigcirc$ |        |       |   |          |

Chú ý:

- Trong lúc họp ta nên chọn tắt MIC, khi nào cần phát biểu mới mở
- Nếu thấy đường truyền không ổn định do mạng yếu thì cần tắt CAM